## 青浦区校内课后服务报名操作手册

此次面向全体学生开展校内课后服务线上报名活动,通过家长自 主申请方式进行(报名不限名额,不拼手速,欢迎各位家长错峰报名), 具体操作流程如下:

第一步:新用户请下载"随申办市民云"app,完成实名后,点击 首页搜索框"上海",找到"青浦区",点击"青浦旗舰店"进入主页。

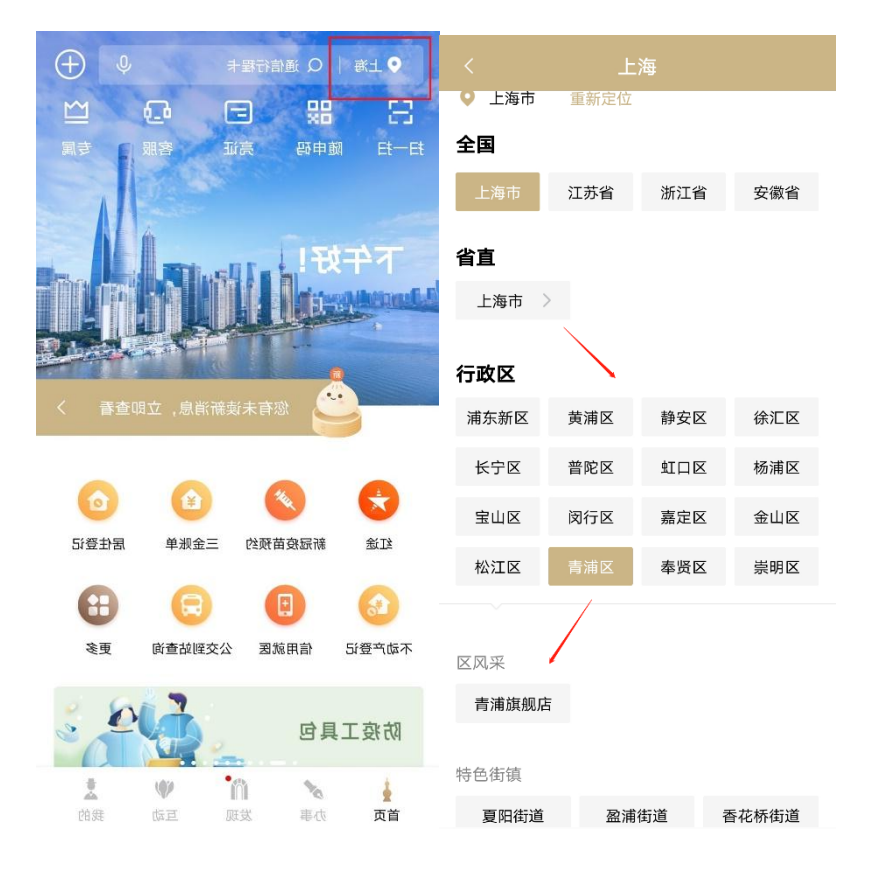

如已使用随申办 APP 可扫码直达旗舰店

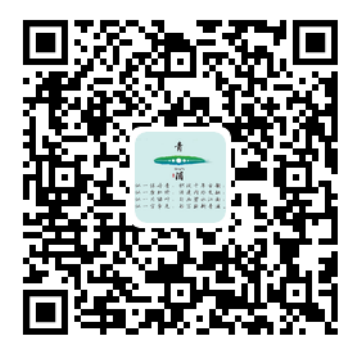

第二步,进入青浦旗舰店后先点击右上角"关注",后续可以在 发现频道直接找到区旗舰店,然后找到"校内课后服务"报名入口, 点击进入

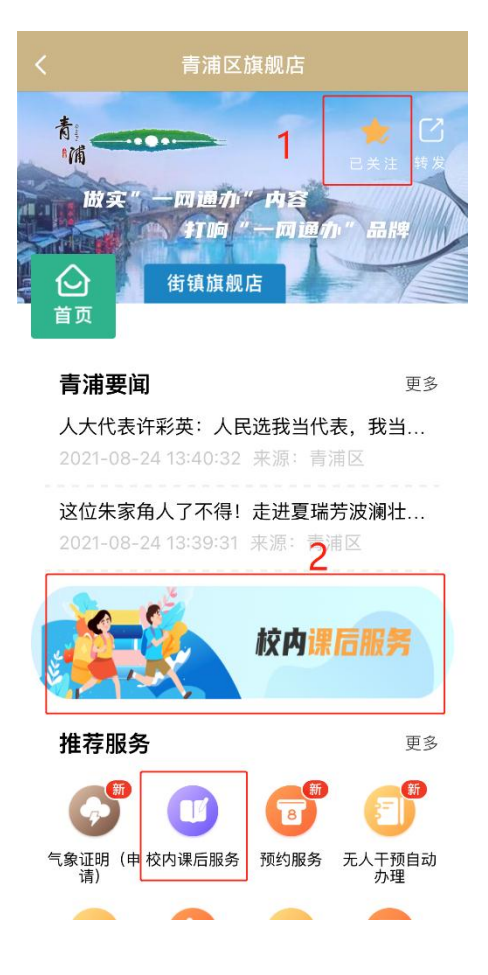

第三步:选择需要对应报名的学校范围(目前分为小学和初中)点 击进入后找到自己的学校,请仔细阅读相关课后服务内容,确认无误 后选择"立即报名"

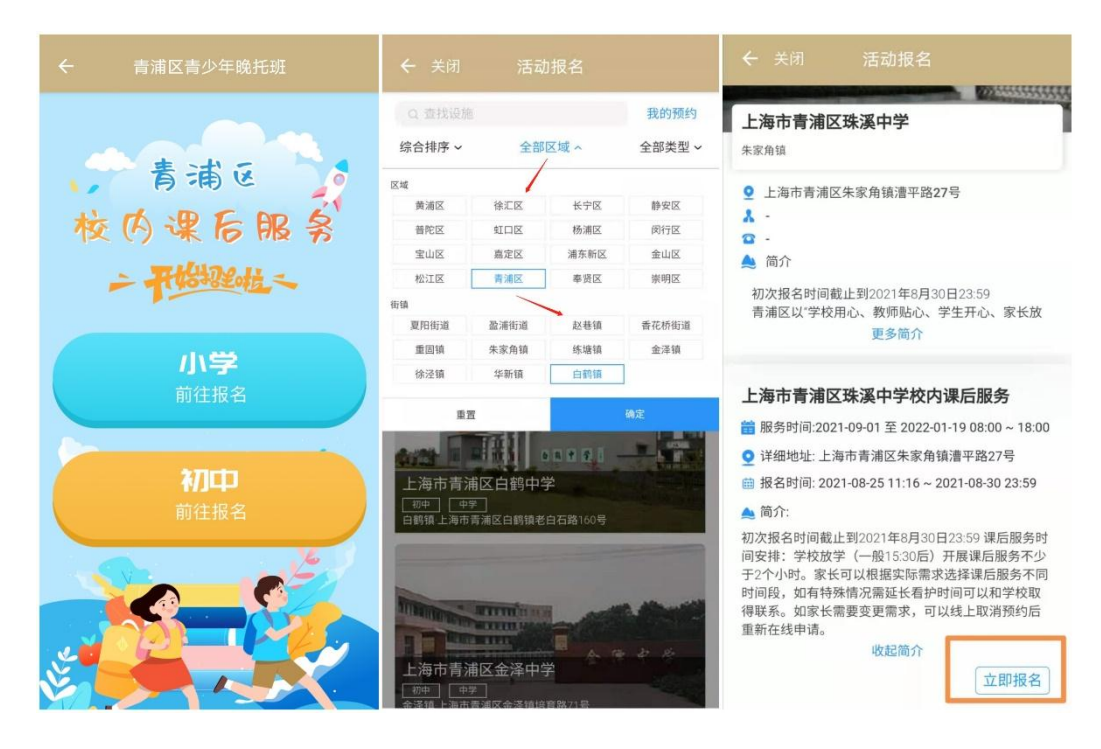

第四步:点击"新增/维护预约人"并根据内容填写家长和学生 信息(所填信息须真实有效!)。点击"提交",提交完成后您就能 看到新增预约人信息

| ← 关闭 活动报名                                                                                           | × 活动报名 ···                     |
|----------------------------------------------------------------------------------------------------|--------------------------------|
| 上海市青浦区珠溪中学                                                                                          | * <b>学生姓名</b><br>请输入学生姓名       |
| 2 报名信息                                                                                              | *学生身份证<br>请输入学生身份证             |
| 器 上海市青浦区珠溪中学校内课后服务                                                                                  | *区县<br>青浦区                     |
| <ul> <li>详细地址:上海市青浦区朱家角镇漕平路27号</li> <li>据名时间:2021-08-25 11:16~2021-08-30 2</li> <li>3:59</li> </ul> | *家庭住址<br>请输入家庭住址               |
| ■ 预约人 1 A 新增/维护预约人                                                                                  | *2021年9月就读年级<br>请输入2021年9月就读年级 |
| 已选择 0 位预约人                                                                                          | * <b>班级</b><br>请输入班级           |
|                                                                                                    | *课后服务时间段<br>请输入课后服务时间段         |
|                                                                                                    | * <b>家长姓名</b><br>请输入家长姓名       |
| 确认报名                                                                                                | *与学生关系<br>; 返回 提交              |

第五步:选择预约人,点击"确认报名",这就完成报名啦!

| ← 关闭 活动报名                                  | ← 关闭 活动报名                                |
|--------------------------------------------|------------------------------------------|
| 上海市青浦区珠溪中学                                 | · · · · · · · · · · · · · · · · · · ·    |
| 2 报名信息                                     |                                          |
| 18 上海市青浦区珠溪中学校内课后服务                        |                                          |
| 諸服务时间: 2021-09-01 至 2022-01-19 08:0        | 恭喜您,报名成功!                                |
| 0~18:00<br><b>Q</b> 详细地址: 上海市青浦区朱家角镇漕平路27号 | 😦 预约信息                                   |
| 曲 报名时间: 2021-08-25 11:16 ~ 2021-08-30 2    | 名称 上海市青浦区珠溪中学校内课后服务                      |
| 3:59                                       | 服务时间 2021-09-01 08:00 ~ 2022-01-19 18:00 |
|                                            | 详细地址 上海市青浦区朱家角镇漕平路27号                    |
| ■ 预约人                                      | 学生姓名 *这个                                 |
|                                            | 家长联系方式 139****6880                       |
| 已选择1位预约人                                   |                                          |
|                                            | 报名详情                                     |
|                                            |                                          |
| 确认报名                                       | 返回首页                                     |

预约人信息填写完后,不代表报名成功,请务必点击报名。报名 前务必确认所有信息填报正确!如果报名成功后,发现有问题也可以 在报名截止时间前取消之前的报名,然后重新报名就可以了!具体步 骤往下看哦:

第六步:进入报名学校的首页,点击右上角"我的预约"就可以 查看成功报名的信息,选择要取消的信息,点击"预约详情"进入后 点击"取消预约",然后重新选择并进入需要报名的学校页面,选择 要维护的预约人,就可以根据自己的需求进行"修改、删除",之后 再重新报名即可!

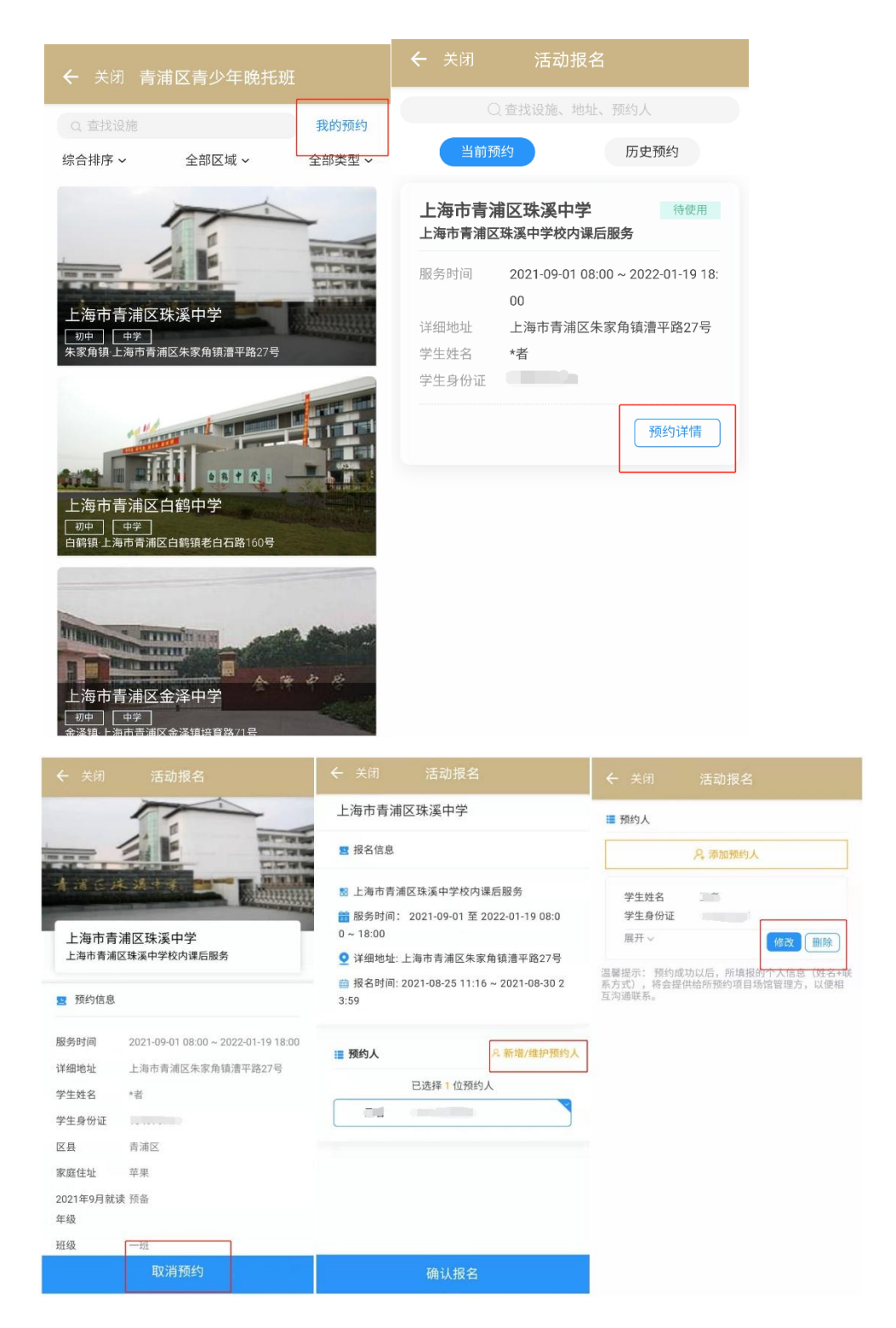

最后再和各位家长强调下,一定要在报名截止前完成报名,学生 课后服务时间段可以选择15:30—16:30 或者选择15:30—17:30,如 果学期内需要临时调整课后服务参加时间,请及时与学校联系。